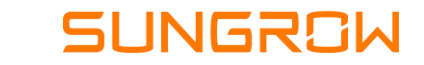

# Ajuste de limites de sub e sobretensão

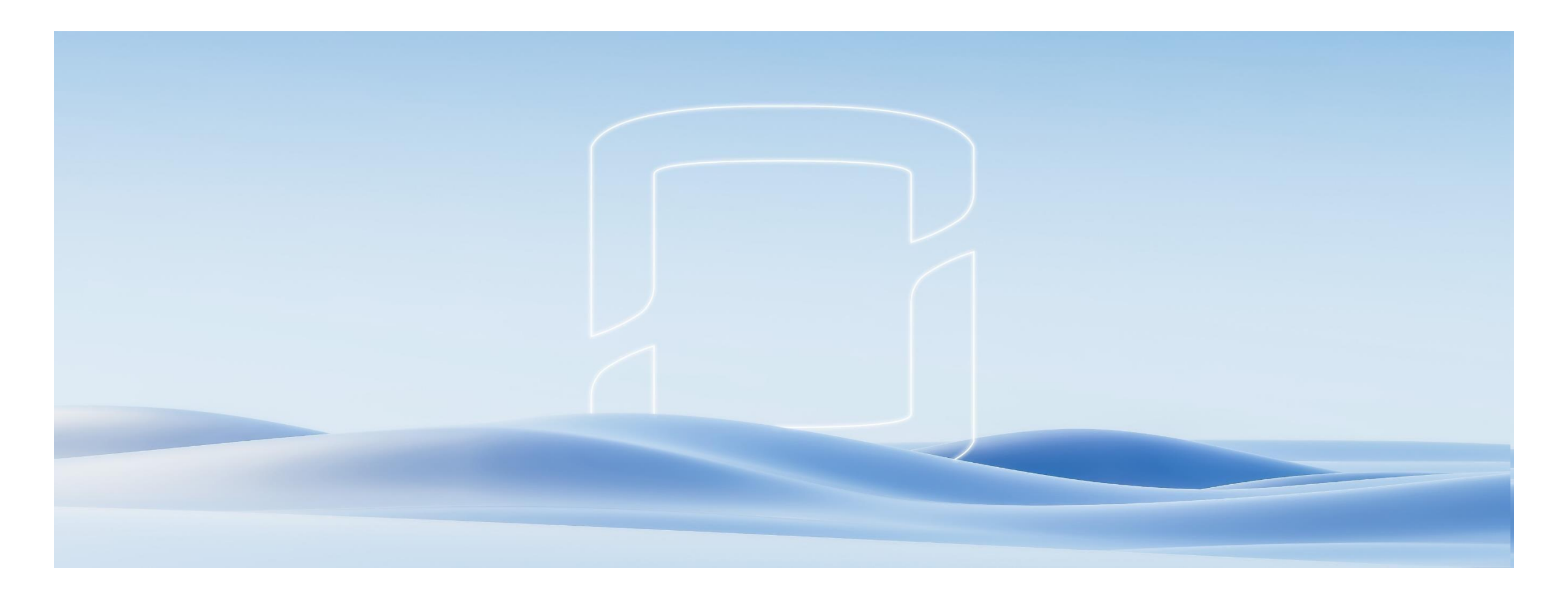

## Passo a passo

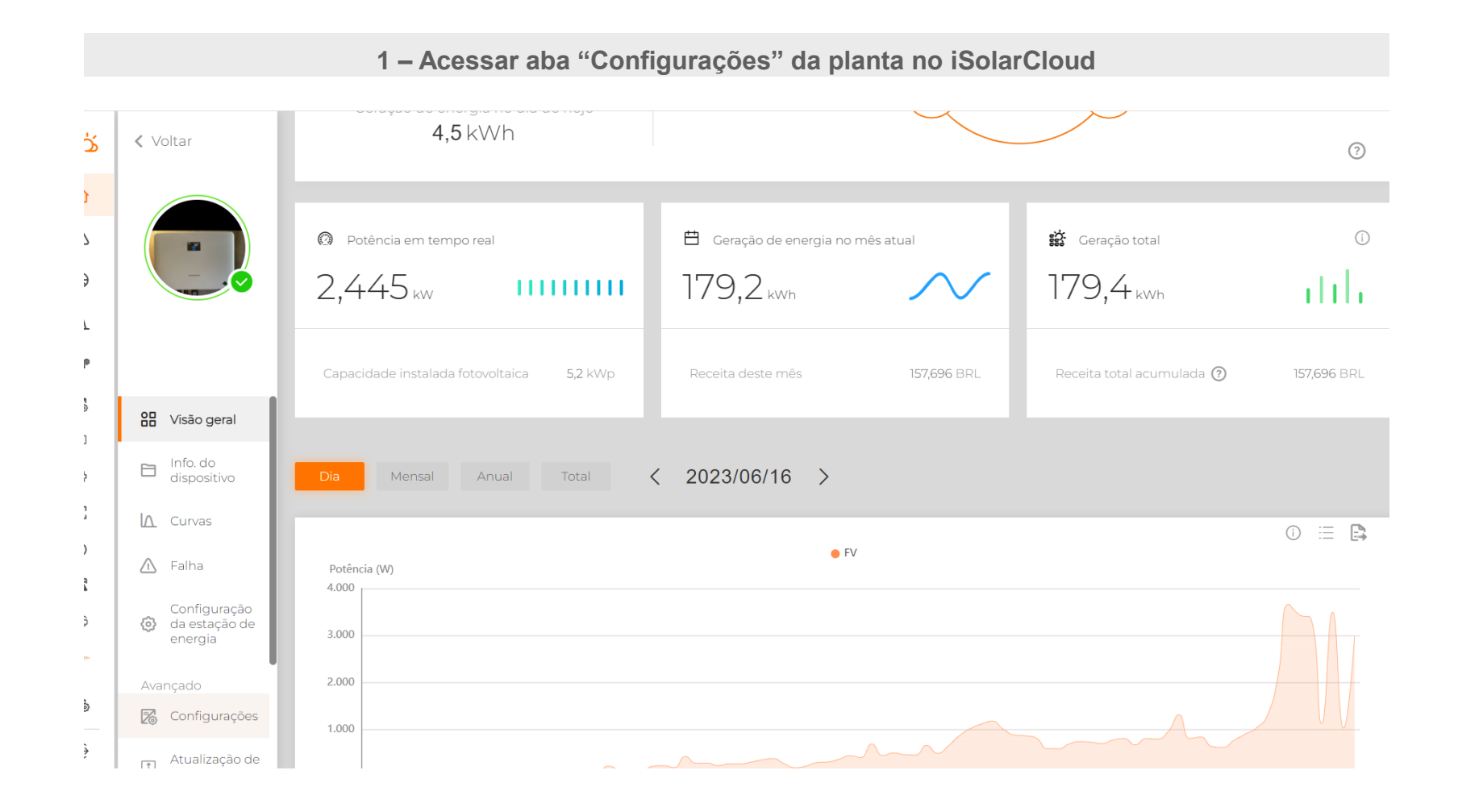

### 2 – Selecionar inversor e clicar em "Configurações de parâmetros comuns"

| < Voltar                | Configurações                                                                                                    |       |
|-------------------------|----------------------------------------------------------------------------------------------------|-------|
|                         | Inversor       V       Modelo       País/Região       S/N do dispos       Image: Configurações de parâmetros comuns       Image: Configurações de parâmetros comuns       Lista de tar | refas |
|                         | ✓ Nome da Nome do<br>usina dispositivo Tipo de rede dispositivo Modelo País/Região Tipo de rede versão dispositivos Número da o entre Operação dispositivo                             | 0     |
|                         | CS1-2.0.1.35-<br>Inverter3 Definido Brasil 60 Hz AS1-1.1.25.0-<br>AA10-1.0.5.0                                                                                                    | 9     |
| Visão geral             |                                                                                                    |       |
| Info. do<br>dispositivo |                                                                                                    |       |
| <b>∆</b> Curvas         |                                                                                                    |       |

#### 3 – Selecionar "Parâmetros de proteção" e em "Série de proteção", selecionar "Primeiro nível"

| Parâmetros | do sistema           | Parâmetros de proteção | Controle de poté | ència                        |                              |                  | <b>Q</b> Consultar p | parâmetro do inversor | Lista de tarefa |
|------------|----------------------|------------------------|------------------|------------------------------|------------------------------|------------------|----------------------|-----------------------|-----------------|
| N°         | Nome do<br>parâmetro | Valor mais<br>recente  | ltens numéricos  | Intervalo de<br>dados (mín.) | Intervalo de<br>dados (máx.) | Grau de precisão | Unidade              | Explicação            | Observações     |
| 1          | Série de<br>proteção |                        | Selecione 🔿      |                              |                              |                  |                      |                       |                 |
| 1          | Série de<br>proteção |                        | Selecione        |                              |                              |                  |                      |                       |                 |
|            |                      |                        | Primeiro níve    |                              |                              |                  |                      |                       |                 |
|            |                      |                        | Segundo nivel    |                              |                              |                  |                      |                       |                 |
|            |                      |                        | Terceiro nivel   |                              |                              |                  |                      |                       |                 |
|            |                      |                        | Quarto nivel     |                              |                              |                  |                      |                       |                 |
|            |                      |                        | Nível 5          |                              |                              |                  |                      |                       |                 |
|            |                      |                        |                  |                              |                              |                  |                      |                       |                 |
|            |                      |                        |                  |                              |                              |                  |                      |                       |                 |
|            |                      |                        |                  |                              |                              |                  |                      |                       |                 |

#### 4 – Clicar em "Consultar Parâmetros do inversor" e confirmar operação

| râmetros d | o sistema Pai                                                                                                    | râmetros de proteção  | Controle de potência                                            |                                             |                                            |                                  | <b>Q</b> Consultar p | arâmetro do inversor | Lista de tarefa |
|------------|----------------------------------------------------------------------------------------------------|-----------------------|-----------------------------------------------------------------|---------------------------------------------|--------------------------------------------|----------------------------------|----------------------|----------------------|-----------------|
| N°         | Nome do<br>parâmetro                                                                                                   | Valor mais<br>recente | Itens numéricos da                                              | itervalo de<br>ados (mín.)                  | Intervalo de<br>dados (máx.)               | Grau de precisão                 | Unidade              | Explicação           | Observações     |
| 1          | Série de<br>proteção                                                                                                   |                       | Consultar parâmetro                                             | )                                           |                                            |                                  | ×                    |                      |                 |
| 1          | Série de<br>proteção                                                                                                   |                       | Nome da tarefa <b>:</b><br>Período de validade da               | 2023-06-16                                  | 15:12 Consulta de p                        | parâmetro remoto                 |                      |                      |                 |
| 1-1        | Valor de<br>proteção de I<br>nível contra<br>subtensão                                                                 |                       | instrução:<br>Observação: Ao consult<br>afetada. Clique em "Cai | 0,5 h<br>ar parâmetros,<br>ncelar" para sai | , a configuração do<br>ir da consulta de p | o parâmetro não é<br>parâmetros. | <u> </u>             | Requisit             |                 |
| 1-2        | Valor de<br>proteção de l<br>nível contra<br>sobretensão                                                               |                       |                                                                 |                                             |                                            |                                  |                      | Requisit             |                 |
| 1-3        | Valor de<br>proteção de l<br>nível contra<br>subfrequência                                                             |                       |                                                                 | 55                                          | 59,96                                      | 0,01                             | Hz                   | Requisit             |                 |
| 1-2        | valor de<br>proteção de l<br>nível contra<br>sobretensão<br>Valor de<br>proteção de l<br>nível contra<br>subfrequência |                       |                                                                 | Cancelar<br>55                              | Confirmar<br>59,96                         | 0,01                             | Hz                   | Requisit<br>Requisit |                 |

# Passo a passo

### 5 – Ajustar valores de proteção contra subtensão e sobretensão conforme desejado

| Parâ | metros c | do sistema Pa                                                  | arâmetros de proteção Controle de p                               | potência           |                              |                              |                     | <b>Q</b> Consultar parâm | ietro do inversor | Lista de tarefas |
|------|----------|----------------------------------------------------------------|-------------------------------------------------------------------|--------------------|------------------------------|------------------------------|---------------------|--------------------------|-------------------|------------------|
|      | N°       | Nome do<br>parâmetro                                           | Valor mais recente<br>Tempo de atualização:2023-06-01<br>12:07:04 | ltens<br>numéricos | Intervalo de<br>dados (mín.) | Intervalo de<br>dados (máx.) | Grau de<br>precisão | Unidade                  | Explicação        | Observaçõe       |
|      | 1        | Série de<br>proteção                                           | Primeiro nível                                                    | Prim V             |                              |                              |                     |                          |                   |                  |
|      | 1-1      | Valor de<br>proteção de l<br>nível contra<br>subtensão         | 176                                                               | 176                | 11                           | Subtens                      | ão: 80              | % da tensã               | o nominal         |                  |
|      | 1-2      | Valor de<br>proteção de l<br>nível contra<br>sobretensão       | 242                                                               | 242 🛛 🛞            | 220,2                        | Sobrete                      | nsão: ′             | 110% da ter              | nsão nomir        | nal              |
|      | 1-3      | Valor de<br>proteção de l<br>nível contra<br>subfrequênci<br>a | 57,5                                                              | 57,5               | 55                           | 59,96                        | 0,01                | Hz                       | Requisit          |                  |
|      | 1_4      | Valor de<br>proteção de l                                      | 62                                                                | 62                 | 60.04                        | 66                           | 0.01                |                          | Doquisit          |                  |

# Passo a passo

#### 6 – Ajustar valores de recuperação, com base nos valores de proteção ajustados

| nnguraç  | oes de paramet                                                   | ros comuns                                                        |                    |                              |                              |                     |                             |                         |                  |
|----------|------------------------------------------------------------------|-------------------------------------------------------------------|--------------------|------------------------------|------------------------------|---------------------|-----------------------------|-------------------------|------------------|
| râmetros | do sistema P                                                     | arâmetros de proteção Controle de                                 | potência           |                              |                              |                     | <b>Q</b> Consultar parâm    | etro do inversor        | Lista de tarefas |
| N°       | Nome do<br>parâmetro<br>a                                        | Valor mais recente<br>Tempo de atualização:2023-06-01<br>12:07:04 | ltens<br>numéricos | Intervalo de<br>dados (mín.) | Intervalo de<br>dados (máx.) | Grau de<br>precisão | Unidade                     | Explicação              | Observaçõe       |
| 1-8      | Tempo de<br>proteção de l<br>nível contra<br>sobrefrequên<br>cia | 0,2                                                               | 0,2                | 0,05                         | 14.400                       | 0,01                | S                           | Requisit                |                  |
| 1-9      | Valor de<br>recuperação<br>da proteção<br>contra<br>sobretensão  | 240                                                               | 240                | 220,1<br>Çə                  | • Sul<br>• Sol               | otens<br>bretei     | ão: valor de<br>nsão: valor | e proteção<br>de protec | 9 +2V<br>ão – 2V |
| 1-10     | Valor de<br>recuperação<br>da proteção<br>contra<br>subtensão    | 178                                                               | 178                | ٦, ١                         | 220                          | 0,1                 | V                           |                         |                  |
|          | Valor de<br>recuperação                                          |                                                                   |                    |                              |                              |                     |                             |                         |                  |

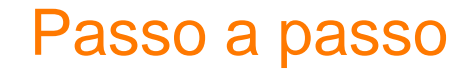

### 7 – Confirmar operação

| ö            | ✔ Voltar     |                                                                         |                                                                   |                    |                              |                              |                     |                          |            |                  |
|--------------|--------------|-------------------------------------------------------------------------|-------------------------------------------------------------------|--------------------|------------------------------|------------------------------|---------------------|--------------------------|------------|------------------|
|              | Configuraçã  | óes de parâmeti                                                         | ros comuns                                                        |                    |                              |                              |                     |                          |            | ×                |
|              | Parâmetros d | o sistema Pa                                                            | arâmetros de proteção Controle de                                 | potência           |                              |                              |                     | <b>Q</b> Consultar parâm |            | Lista de tarefas |
|              |              |                                                                         |                                                                   |                    |                              |                              |                     |                          |            |                  |
| Φ            | N°           | Nome do<br>parâmetro                                                    | Valor mais recente<br>Tempo de atualização:2023-06-01<br>12:07:04 | ltens<br>numéricos | Intervalo de<br>dados (mín.) | Intervalo de<br>dados (máx.) | Grau de<br>precisão | Unidade                  | Explicação | Observações      |
|              |              | contra<br>sobretensão                                                   |                                                                   |                    |                              |                              |                     |                          |            |                  |
| @ <b>*</b>   | 1-10         | Valor de<br>recuperação<br>da proteção<br>contra                        | 178                                                               | Digite a senha     | de acesso                    | ×                            | 0,1                 | V                        |            |                  |
| <u>+</u>     |              | subtensão                                                               |                                                                   |                    |                              |                              |                     |                          |            |                  |
| ۵<br>اک<br>آ | 1-11         | Valor de<br>recuperação<br>da proteção<br>contra<br>sobrefrequên<br>cia | 60,1                                                              | l                  | Confirmar                    |                              | 0,01                | Hz                       |            |                  |
|              | 1-12         | Valor de<br>recuperação<br>da proteção<br>contra<br>subfrequênci<br>a   | 59,9                                                              | 59,9               | 55,02                        | 59,98                        | 0,01                | Hz                       |            | -                |
| <u>L</u> o   |              |                                                                         |                                                                   | Apli               | car configurações            | 5                            |                     |                          |            |                  |

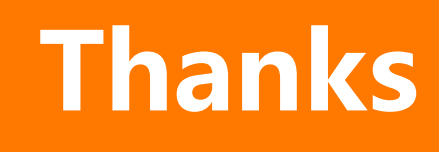

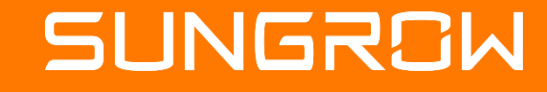

2023 Copyright © SUNGROW.ConfidentialConfidential I

2023 Copyright © SUNGROW.Confidential